## SEP User Manual

## 1. USB Redirection

#### 1.1Auto- redirection

Auto-redirection is meant that when USB peripheral plug-in to client, immediately redirected to virtualize desktop without any manual operation:

Open "SepConfig" on client, configure item as shown as below:

| Sep Conf                                                                                                    | iguration _ ×            |
|----------------------------------------------------------------------------------------------------|--------------------------|
| USB Device USB Config                                                                                                    | ]                        |
|                                                                                                    |                          |
| -Auto map                                                                                                    | Man available USP        |
| co <u>n</u> necting.                                                                                                    |                          |
| Connec <u>t</u> ed:                                                                                                    | Map new plugin USI 🗸     |
| N                                                                                                    |                          |
| -Enable/Disable client—                                                                                                    |                          |
| <u>     Enable Client     Enable Client     Enable     Client     Enable     Enable     Client     Enable     Enable   </u> | O <u>D</u> isable Client |
|                                                                                                    |                          |
|                                                                                                    |                          |
|                                                                                                    |                          |
|                                                                                                    |                          |
|                                                                                                    |                          |
|                                                                                                    | Apply Cancel             |
|                                                                                                    |                          |

Choose "USB device" -> click "Change Mode" set it "Remote"

| 5      | Sep Configu     | ration           | - ×  |
|--------|-----------------|------------------|------|
| USB De | vice USB Config |                  |      |
| NO.    | Device Name     | Mode             |      |
| 1      | USB Drive       | Remote           |      |
|        |                 |                  |      |
|        |                 |                  |      |
|        |                 |                  |      |
|        |                 |                  |      |
|        |                 |                  |      |
|        |                 |                  |      |
|        |                 |                  |      |
|        |                 |                  |      |
|        |                 |                  |      |
|        |                 | <u>C</u> hange M | lode |

When relevant peripheral plug in, if user is on session or add a new session, the peripheral will be redirected to virtual desktop

1.2 Manual Redirection

Manual Redirection is meant when USB peripheral plugs into client, will be directed to virtual desktop by a manual operation

The configuration on SEP client for manual redirection is shown as below:

| 🦪 🥏 Sep Confi                                           | guration _ ×             |
|---------------------------------------------------------|--------------------------|
| USB Device USB Config                                   |                          |
| Auto map<br>Co <u>n</u> necting:<br>Connec <u>t</u> ed: | Do nothing               |
| -Enable/Disable client                                  | O <u>D</u> isable Client |
|                                                         |                          |
|                                                         | Apply Cancel             |

USB device is set up "Local" mode, click "Change Mode" to change it "Remote":

| 4      | Sep Configu     | ration          | - ×  |
|--------|-----------------|-----------------|------|
| USB De | vice USB Config |                 |      |
| NO.    | Device Name     | Mode            |      |
| 1      | USB Drive       | Remote          |      |
|        |                 | 10              |      |
|        |                 |                 |      |
|        |                 |                 |      |
|        |                 |                 |      |
|        |                 |                 |      |
|        |                 |                 |      |
|        |                 |                 |      |
|        |                 | Charge          |      |
|        |                 | <u>Change</u> M | Node |

Peripheral will be redirected after connecting to a virtual desktop or Open "SepApp" on server, click "Connection", peripheral will be found:

| 4                 |           |       | Sep |           | <b>– –</b> X |
|-------------------|-----------|-------|-----|-----------|--------------|
| System            | Operation | About |     |           |              |
| <b>حر</b><br>Conn | > 🎨       |       |     |           |              |
| NO.               | Name      |       |     | Status    |              |
| 1                 | USB Drive |       |     | Connected |              |
|                   |           |       |     |           |              |
|                   |           |       |     |           |              |
|                   |           |       |     |           |              |

#### 2 MMR(Multi-Media Redirection)

Right click a video, select open with"Windows Media player"

| Lin<br>Confi | icense<br>iguration | MPEG<br>080129湖人vs<br>纽约科比 | Flying<br>We a | <b>Play</b><br>Add to Wir<br>Medialnfo | ndows Media Player list                                                             |
|--------------|---------------------|----------------------------|----------------|----------------------------------------|-------------------------------------------------------------------------------------|
| 321          | Media P             | layer Classic - H          | lome Cinem     | na                                     |                                                                                     |
|              | Window              | /s Media Player            |                |                                        |                                                                                     |
| <b>H</b>     | slevened            | =                          |                |                                        | hive                                                                                |
|              | Choose              | default prograr            | n              |                                        | pject+Horizon+Demo+Video+-+WMV.rar"                                                 |
| 20           |                     |                            | Í              | Compress<br>Compress<br>Restore pre    | and email<br>to "Project+Horizon+Demo+Video+-+WMV.rar" and email<br>evious versions |
| Se           | рАрр                | C(Windows<br>Media)+V(     | SepSe          | Send to<br>Cut<br>Copy                 |                                                                                     |
| amo          | ap9.00              | CTMediaSer                 | Tw:            | Create sho<br>Delete<br>Rename         | ortcut                                                                              |

Please make sure the plugin "K-Lite\_Codec\_Pack\_955\_Mega" is installed on server. Otherwise, MMR will not be taken effect. Select "Normal Mode" to click "Next"

| 🛗 Setup - K-Lite Mega Codec Pack                                                                                                    |          |
|----------------------------------------------------------------------------------------------------|----------|
| Installation Mode<br>Please select the desired installation mode                                                                                                    | <b>I</b> |
| <ul> <li>Simple mode:<br/>Many options are skipped. Defaults are used for those options.</li> <li>Normal mode:<br/>All options are shown. The pack is installed in its default location.</li> <li>Advanced mode:<br/>All options are shown. A custom install location can be specified.</li> </ul> |          |
| < <u>B</u> ack Next >                                                                                                    | Cancel   |

Choose "profile 1: Default" click "Next" figure is shown below:

| 🛗 Setup - K-Lite Mega Codec Pack                                                                                                    |        |
|----------------------------------------------------------------------------------------------------|--------|
| Select Components<br>Which components should be installed?                                                                                                    | õ      |
| Profile 1: Default                                                                                                    | •      |
| ✓ Player: ✓ MPC-HC 1.6.6.6899 ✓ DirectShow video decoding filters: ✓ H.264 ✓ [use system default] ✓ Gfdshow ✓ MPEG-4 ✓ MPEG-4 ✓ MPEG-2, DVD ✓ MPEG-2, DVD ✓ MPEG-2, DVD ✓ MPEG-2, DVD ✓ MPEG-2, DVD ✓ MPEG-2, DVD ✓ MPEG-2, DVD ✓ MPEG-2, DVD ✓ Current selection requires at least 62.3 MB of disk space. |        |
| Help < Back Next :                                                                                                    | Cancel |

| 6 | 📓 Setup - K-Lite Mega Codec Pack                                                                         |          |
|---|----------------------------------------------------------------------------------------------------|----------|
|   | Additional Tasks and Options<br>Please select the desired options for configuring the chosen components. |          |
|   | Settings:                                                                                                | <u>^</u> |
|   | Reset all settings to their defaults                                                                     |          |
|   | Additional shortcuts:                                                                                    | =        |
|   | Desktop shortcut for Media Player Classic                                                                |          |
|   | QuickLaunch shortcut for Media Player Classic                                                            |          |
|   | Desktop shortcut for Codec Tweak Tool                                                                    |          |
|   | Create start menu shortcuts for codec configuration                                                      |          |
|   | Media Player Classic configuration:                                                                      |          |
|   | Video renderer:                                                                                          |          |
|   | ···· 💿 [Use recommended]                                                                                 |          |
|   | ···· 🔘 Overlay Mixer                                                                                     |          |
|   | ···· 🔘 VMR-7 (windowed)                                                                                  |          |
|   | 🦳 VMR-9 (renderless)                                                                                     | <b>T</b> |
|   | Help <a><br/> <a><br/> <u>Help</u></a></a>                                                               | Cancel   |

Select "Use software decoding" figure is shown below:

| 🛗 Setup - K-Lite I              | Mega Codec Pack                                                                             |          |  |  |
|---------------------------------|---------------------------------------------------------------------------------------------|----------|--|--|
| Hardware Acce<br>Please careful | Hardware Acceleration<br>Please carefully read the HELP for details about the options below |          |  |  |
| H.264 video:                    | Use software decoding                                                                       |          |  |  |
| te rudeo.                       |                                                                                             |          |  |  |
|                                 |                                                                                             |          |  |  |
|                                 |                                                                                             |          |  |  |
|                                 |                                                                                             |          |  |  |
| Help                            | < <u>B</u> ack                                                                              | > Cancel |  |  |

Choose "Media Player Classic" to be default player, figure is shown below:

| 🛗 Setup - K-Lite Mega Codec Pack                                                                                      |                   |
|----------------------------------------------------------------------------------------------------|-------------------|
| File associations<br>Select the player(s) for which you would like to create file associations                        |                   |
| V Media Player Classic                                                                                                |                   |
| Windows Media Player                                                                                                  |                   |
|                                                                                                    |                   |
|                                                                                                    |                   |
| Select your favorite player(s). On the next page(s) you can specify th<br>you want to open with each selected player. | e file types that |
| < Back Next :                                                                                                    | Cancel            |

| 🛗 Setup - K-Lite Mega Codec Pack                                                                                                    |                                                                                                    | x      |
|----------------------------------------------------------------------------------------------------|----------------------------------------------------------------------------------------------------|--------|
| File associations for Media Player C<br>Select the file extensions that you wa                                                                                                    | C <b>lassic</b><br>ant to play with Media Player Classic                                                                                                    |        |
| <ul> <li>Video file extensions:</li> <li>AVI</li> <li>avi</li> <li>.avi</li> <li>.avi</li> <li>.mv</li> <li>.mv</li> <li>Matroska</li> <li>.mkv</li> <li>.mkv</li> <li>.mkv</li> <li>.mebm</li> <li>MP4</li> <li>.mp4</li> <li>.mp4</li> <li>.mp4v</li> <li>.mp4v</li> <li>.mp4v</li> <li>.mp4v</li> <li>.mp4v</li> <li>.mp4v</li> <li>.mp4v</li> <li>.mp4v</li> <li>.mp4v</li> <li>.mp4v</li> <li>.mp4v</li> <li>.mp4v</li> <li>.mp4v</li> <li>.mp4v</li> <li>.mp4v</li> <li>.hdmov</li> </ul> | <ul> <li>Audio file extensions:</li> <li>MP3</li> <li>.mp3</li> <li>WAVE</li> <li>.wav</li> <li>.cda</li> <li>Windows Media Audio</li> <li>.wma</li> <li>Øgg</li> <li>Øgg</li> <li>Øgg</li> <li>.ogg</li> <li>Øgg</li> <li>.ogg</li> <li>.oga</li> <li>Matroska</li> <li>MPEG4 Audio</li> <li>.m4a</li> </ul> | * III  |
| Select all video Select all au                                                                                                    | udio Select none                                                                                                    |        |
|                                                                                                    | < Back Next >                                                                                                    | Cancel |

# Choose "2.0 (Stereo) " then click "Next" figure is shown below:

| 🛗 Setup - K-Lite Mega Codec Pack                                                                                                    |        |
|----------------------------------------------------------------------------------------------------|--------|
| Speaker configuration<br>Select the desired channel output for the audio decoders from the pack                                                                                                    | õ      |
| <ul> <li>2.0 (stereo)</li> <li>2.1 (stereo + subwoofer)</li> <li>3.0 (2 front + 1 rear)</li> <li>3.0 (3 front)</li> <li>4.0 (quadro)</li> <li>4.1 (quadro + subwoofer)</li> <li>5.1 (surround)</li> <li>6.1 (surround)</li> <li>7.1 (surround)</li> <li>Same as input</li> </ul> |        |
| Windows Sound Settings                                                                                                    |        |
| < <u>B</u> ack Next >                                                                                                    | Cancel |

| 🛗 Setup - K-Lite Mega Codec Pack                                                                                            |            |
|----------------------------------------------------------------------------------------------------|------------|
| Additional Options<br>Please select the desired features                                                                    | õ          |
| Easy access to web search, videos, news, weather, Facebook, Twitter<br>more, all one click away directly from your browser! | and much   |
| StartNow Toolbar (powered by Yahoo!)                                                                                        |            |
| StartNow homepage (powered by Yahoo!)                                                                                       |            |
| Yahoo! default search                                                                                                    |            |
| By selecting any of the above you are agreeing to the StartNow toolbar<br>terms and conditions.                             | and search |
| No thanks. I don't want any of the above.                                                                                   |            |
|                                                                                                    |            |
| < <u>B</u> ack Next >                                                                                                    | Cancel     |

| 🔛 Setup - K-Lite Mega Codec Pack                                                                      |                 |
|----------------------------------------------------------------------------------------------------|-----------------|
| Ready to Install<br>Setup is now ready to begin installing the K-Lite Mega Codec Pack of<br>computer. | on your         |
| Click Install to continue with the installation, or click Back if you war<br>change any settings.     | nt to review or |
| Destination location:<br>C:\Program Files\K-Lite Codec Pack                                           | A E             |
| Setup type:<br>Profile 1: Default                                                                     |                 |
| Selected components:<br>Player:<br>MPC-HC 1.6.6.6899                                                  |                 |
| DirectShow video decoding filters:<br>H.264<br>LAV                                                    |                 |
| MPEG-4<br>LAV<br>MPEG-2, DVD<br>LAV                                                                   | ÷               |
| •                                                                                                    | •               |
| < Back                                                                                                | stall Cancel    |

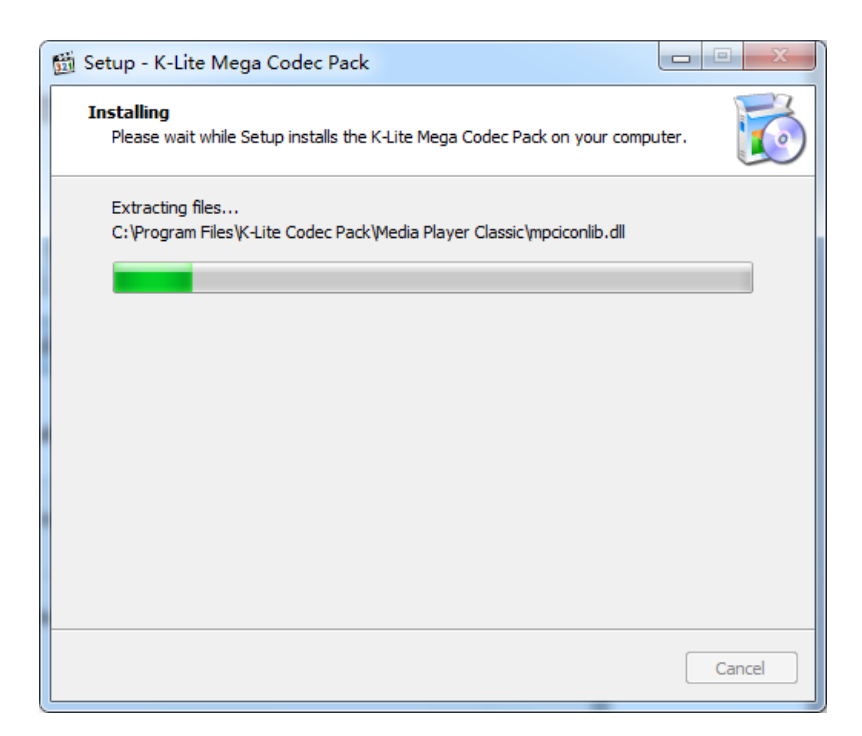

| 🗂 Setup - K-Lite Mega Code | ec Pack                                                                       |
|----------------------------|-------------------------------------------------------------------------------|
|                            | Done!                                                                         |
|                            | Setup has finished installing the K-Lite Mega Codec Pack on<br>your computer. |
|                            | Click Finish to exit Setup.                                                   |
|                            | Run Codec Tweak Tool                                                          |
| 1                          | Run Win7DSFilterTweaker                                                       |
|                            |                                                                               |
|                            |                                                                               |
|                            |                                                                               |
|                            |                                                                               |
|                            |                                                                               |
|                            |                                                                               |
|                            | Einish                                                                        |
|                            |                                                                               |

3. TWAIN peripheral Redirection

3.1 Preparation

Server: Install software, such as TWACK\_32

Client: Install driver on client (WES7) If client is Linux, USB redirection is recommended.

3.2 Native mode

 $3.2.1\,\mbox{Connects}$  to Citrix server via a browser or connect to VMware server via a view client

| 3.2.2 | Open | "Twack_ | _32" | on server, | select | "Native" | under | "File" |
|-------|------|---------|------|------------|--------|----------|-------|--------|
|-------|------|---------|------|------------|--------|----------|-------|--------|

| 8            | TWAIN_32              | Twacker | _ □ | x |
|--------------|-----------------------|---------|-----|---|
| File         | Special Help          |         |     |   |
|              | Acquire               |         |     |   |
|              | Setup                 |         |     |   |
|              | Select Source         |         |     |   |
|              | Save                  |         |     |   |
| $\checkmark$ | Native                |         |     |   |
|              | File                  |         |     |   |
|              | Memory                |         |     |   |
|              | Message Level         |         |     |   |
|              | Automatic Feeding     |         |     |   |
| $\checkmark$ | ShowUI                |         |     |   |
|              | Disable after Acquire |         |     |   |
|              | TWAIN 2.0             |         |     |   |
|              | Quit                  |         |     |   |

3.2.3. Also click "select Source.."

| <b>P</b>     | TWAIN_32              | Twacker | _ □ | x |
|--------------|-----------------------|---------|-----|---|
| File         | Special Help          |         |     |   |
|              | Acquire               |         |     |   |
|              | Setup                 |         |     |   |
|              | Select Source         |         |     |   |
|              | Save                  |         |     |   |
| $\checkmark$ | Native                |         |     |   |
|              | File                  |         |     |   |
|              | Memory                |         |     |   |
|              | Message Level         |         |     |   |
|              | Automatic Feeding     |         |     |   |
| $\checkmark$ | ShowUI                |         |     |   |
|              | Disable after Acquire |         |     |   |
|              | TWAIN 2.0             |         |     |   |
|              | Quit                  |         |     |   |

3.2.4 Choose the peripheral then click "Select" Source is for Window version shown as below:

| _      |
|--------|
|        |
| Cancel |
|        |

Source for Linux OS is shown as below

Doccamera ..... N500

Open the "File"->"Acquire" to display the figure:

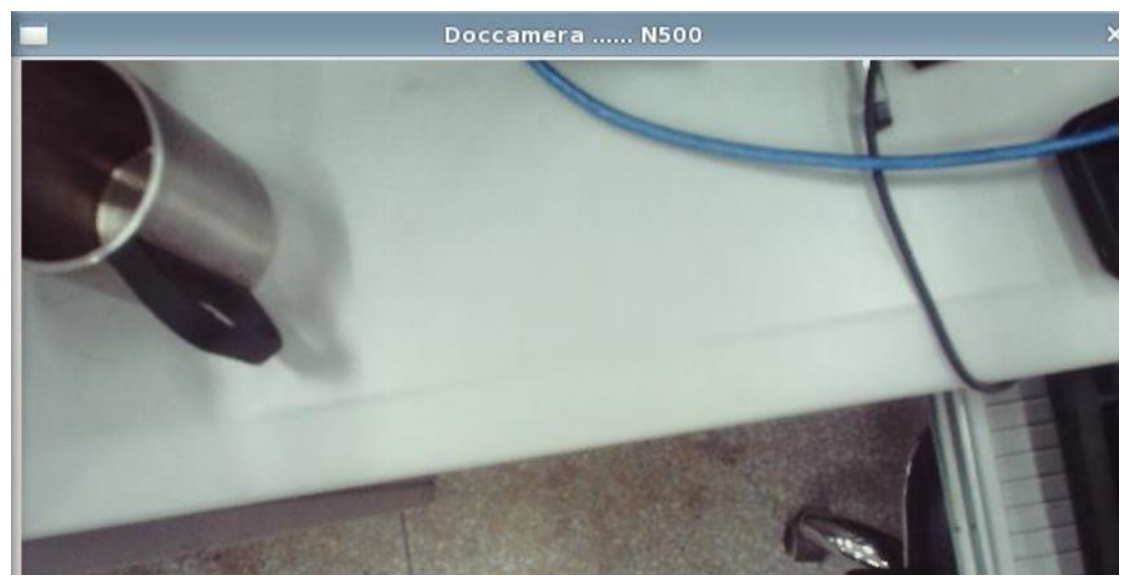

#### 4. Web Cam Redirection:

- 4.1 Plug USB camera to thin client
- $4.2 \, {\rm Open}$  "SepConfig" to change the Camera device to "Local" mode
- 4.3 Connect to Citrix/VMware/ Server via browser
- 4.4 Open "AMCAP" on server, select Webcam:

|      | MCa | p (De | mo versio | on)       |        |      |
|------|-----|-------|-----------|-----------|--------|------|
| File | De  | vices | Options   | Capture   | Window | Help |
|      |     | Citri | x HDX W   | eb Camera | -      |      |
|      | V   | Web   | cam       |           |        | - 10 |